# Data Acquisition in Labview with NI-DAQ

Presented by Dr. Ayad Jasim Mohammed

## Motivations

- Data Acquisition
- Use Labview built in Signal Processing Tool to process the acquired signal
- ullet

# What do we Need ?

- Software
  - Install Labview
  - Install NI-DAQmx
- Hardware
  - NI DAQ ( NI usb DAQ 6009)

# **NI-DAQmx Toolbox**

- Labview- function
- Measurment I/O
- DAQmx Data Acqui.

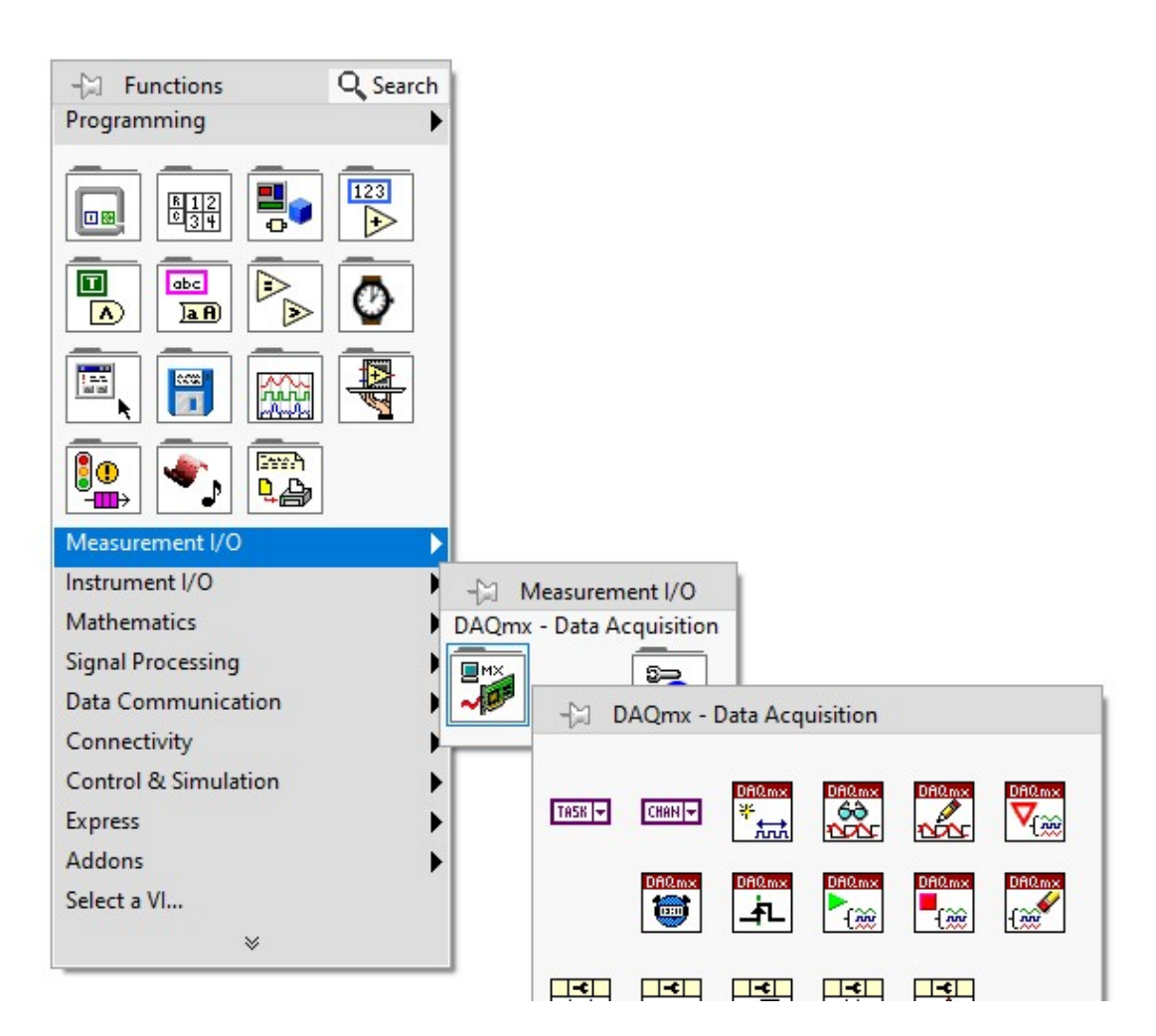

#### Hardware : NI USB 6009

- Low-Cost USB Data Acquisition
  - 8 Analog Input, 2 Analog Output
  - 12 Digital Lines
  - 1 Counter
  - 48 kS/s at 14-bit resolution

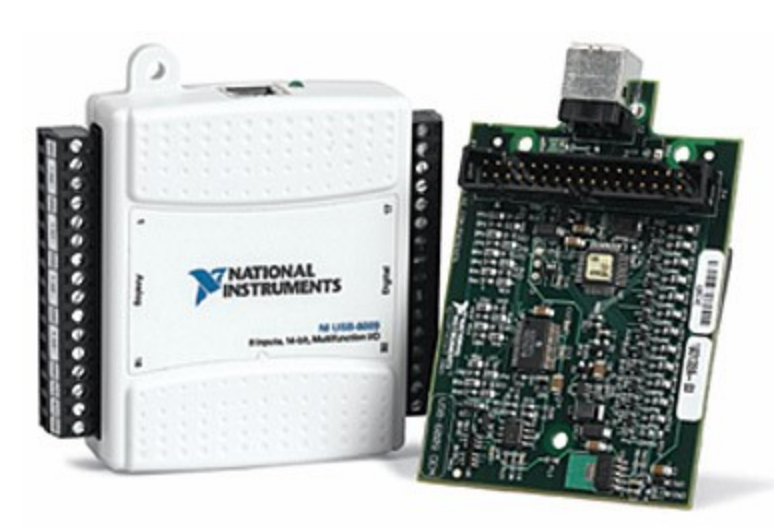

## What is MAX?

- MAX stands for Measurement & Automation Explorer.
- MAX configures and organizes all your National Instruments DAQ, PCI/PXI instruments, GPIB, IMAQ, IVI, Motion, VISA, and VXI devices.
- Used for configuring and testing devices.

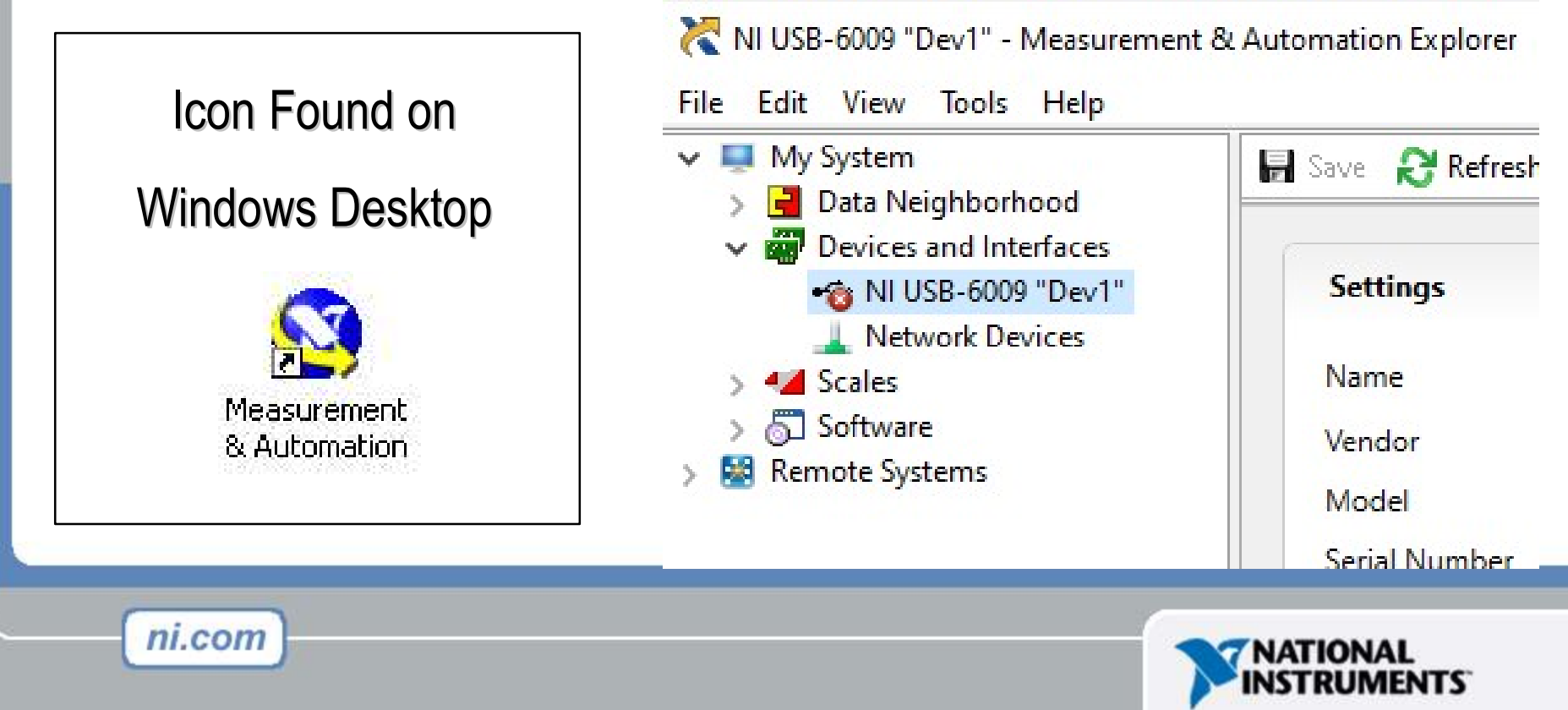

# Example

 Sensor Signal captured by NI DAQ USB 6009 and processed through Labview 2018

-Sample rate 1000 Samples/sec

- Data Acquisition in Labview
- - NI DAQ USB-6009

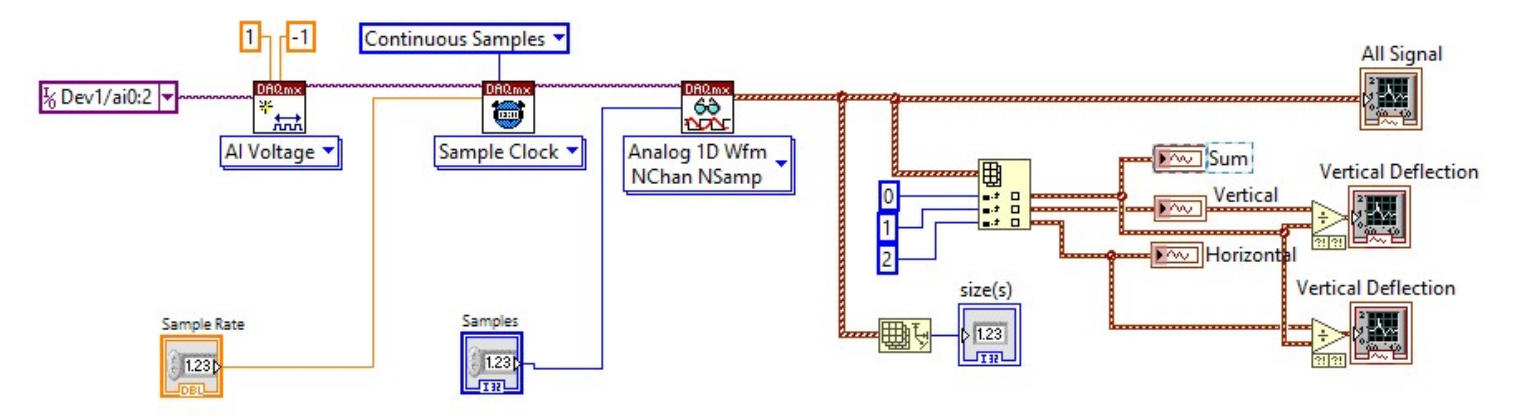

## **Questions?**

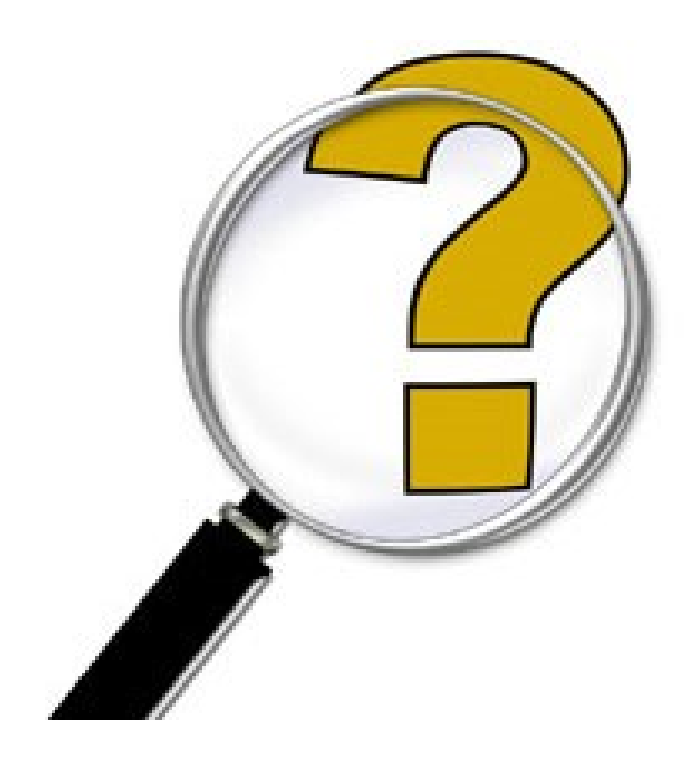